## РЕГИСТРАЦИЯ НА ОФИЦИАЛЬНОСМ САЙТЕ ГТО (ОБРАЗЕЦ ЗАПОЛНЕНИЯ)

Заходим на официальный сайт ВФСК «Готов к труду и обороне» http://gto.ru/

## Кликаем «СТАТЬ УЧАСТНИКОМ ДВИЖЕНИЯ» или «РЕГИСТРАЦИЯ»,

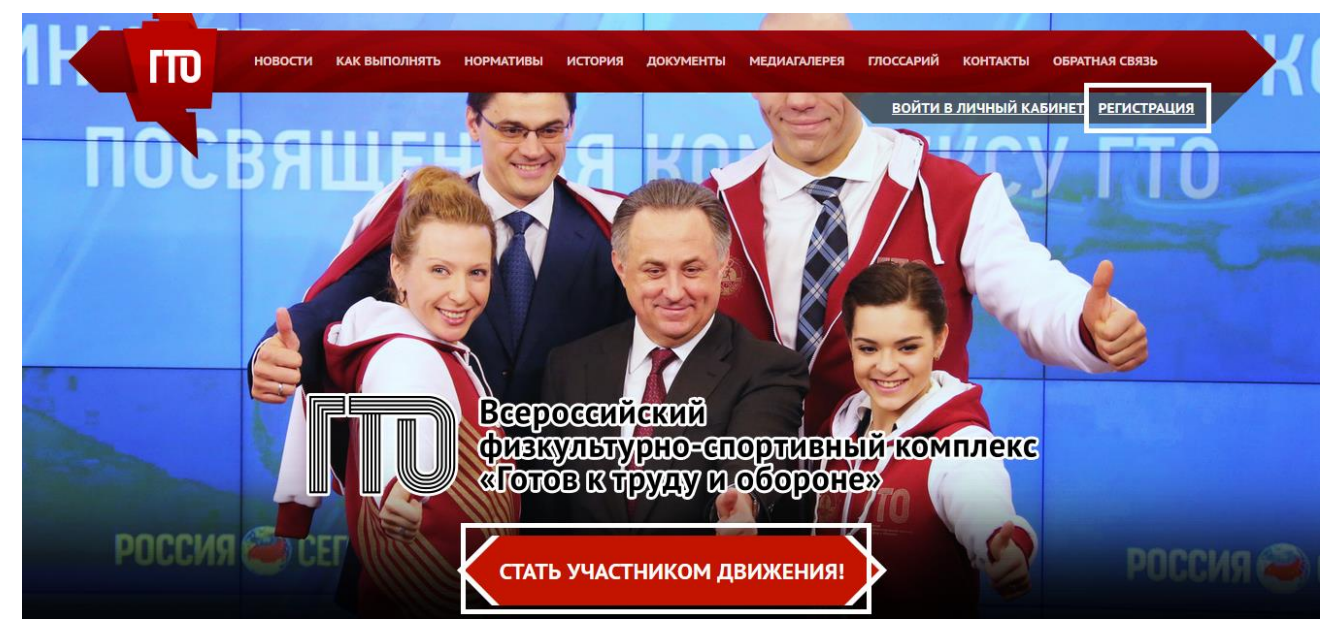

регистрация состоит из 7 страниц. На каждой странице заполняем поля персональными данными такие как: ФИО, Контакты, Занятость, Спорт, Фото, Пароль, кликаем внизу «**ДАЛЕЕ**».

| A .       | 1 2 3 4 5 6 7                                                                                  |
|-----------|------------------------------------------------------------------------------------------------|
|           | Уважаемые пользователи! Поля, отмеченные звёздочками, обязательны для заполнения.<br>• Фамилия |
| -)/( i )/ | Иванов                                                                                         |
|           | * Имя                                                                                          |
|           | Иван                                                                                           |
|           | • Отчество                                                                                     |
|           | Иванович                                                                                       |
|           | □ У меня нет отчества                                                                          |
|           | * Non                                                                                          |
| •         | 🖲 - мужчина — - женщина                                                                        |
|           |                                                                                                |
| 1/1/1/    | лалее                                                                                          |

На последней странице регистрации *самостоятельно* составляем свой пароль входа в свою учётную запись и кликаем **«СОХРАНИТь»**.

| · in the second          | Уважаемые пользователи! Только поля, отмеченные звёздочками, обязательны для заполнения. | 下      |
|--------------------------|------------------------------------------------------------------------------------------|--------|
|                          | Ваш текущий пароль                                                                       |        |
|                          | •••••                                                                                    |        |
| m XX                     | Ваш новый пароль                                                                         | F W X  |
|                          |                                                                                          | L i i  |
| 2 A                      | Повторите новый пароль                                                                   | F 2 x  |
| No IT                    |                                                                                          |        |
|                          | □ Включить подтверждение входа кодом на email                                            |        |
| P P                      |                                                                                          | P P    |
| v 10 20                  | СОХРАНИТЬ                                                                                | JAT V  |
| https://user.gto.ru/news |                                                                                          | x // x |

В верхнем правом углу перед входом в личную учётную запись кликаем «ВОЙТИ В ЛИЧНЫЙ КАБИНЕТ»,

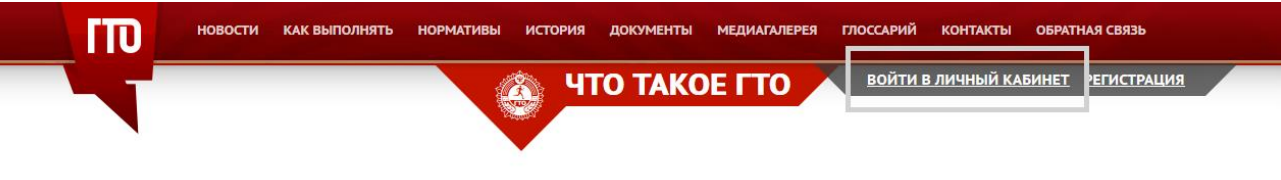

Всероссийский физкультурно-спортивный комплекс «Готов к труду и обороне» (ГТО) – полноценная программная и нормативная основа физического воспитания населения страны, нацеленная на развитие массового спорта и оздоровление нации.

Комплекс ГТО предусматривает подготовку к выполнению и непосредственное выполнение населением различных возрастных групп (от 6 до 70 лет и старше) установленных нормативных требований по трем уровням трудности, соответствующим золотому, серебряному и бронзовому знакам отличия «Готов к труду и обороне» (ГТО).

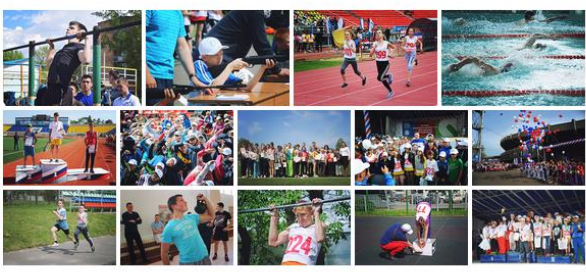

## записываем свой пароль и кликаем «ВХОД».

| - Tir                                  | ВОЙТИ В ЛИЧНЫЙ КАБИНЕТ РЕГИСТРАЦИЯ                                       |
|----------------------------------------|--------------------------------------------------------------------------|
| <b>*</b>                               | ва вход в личный каринет                                                 |
|                                        | Адрес электронной почты                                                  |
|                                        | @maiLru                                                                  |
|                                        | Пароль                                                                   |
|                                        |                                                                          |
|                                        | Не снимайте галочку, если вы входите на сайт с общедоступного компьютера |
| ////////////////////////////////////// | RYOT                                                                     |
| ( <b>P</b> ) ( <b>P</b> )              |                                                                          |
|                                        | ЗАБЫЛ ПАРОЛЬ РЕГИСТРАЦИЯ                                                 |

Если после входа вместо этой кнопки появиться *ФИО зарегистрированного*, то регистрация прошла успешно!

После входа на главной странице будут отображаться: ФИО, Фото, возрастная ступень, а также Ваш ГТО ID в форме: XX-XX-XXXXXXX.

## Затем, кликаем **«ЗАПИСЬ НА ТЕСТИРОВАНИЕ!»** или по **ФИО**.

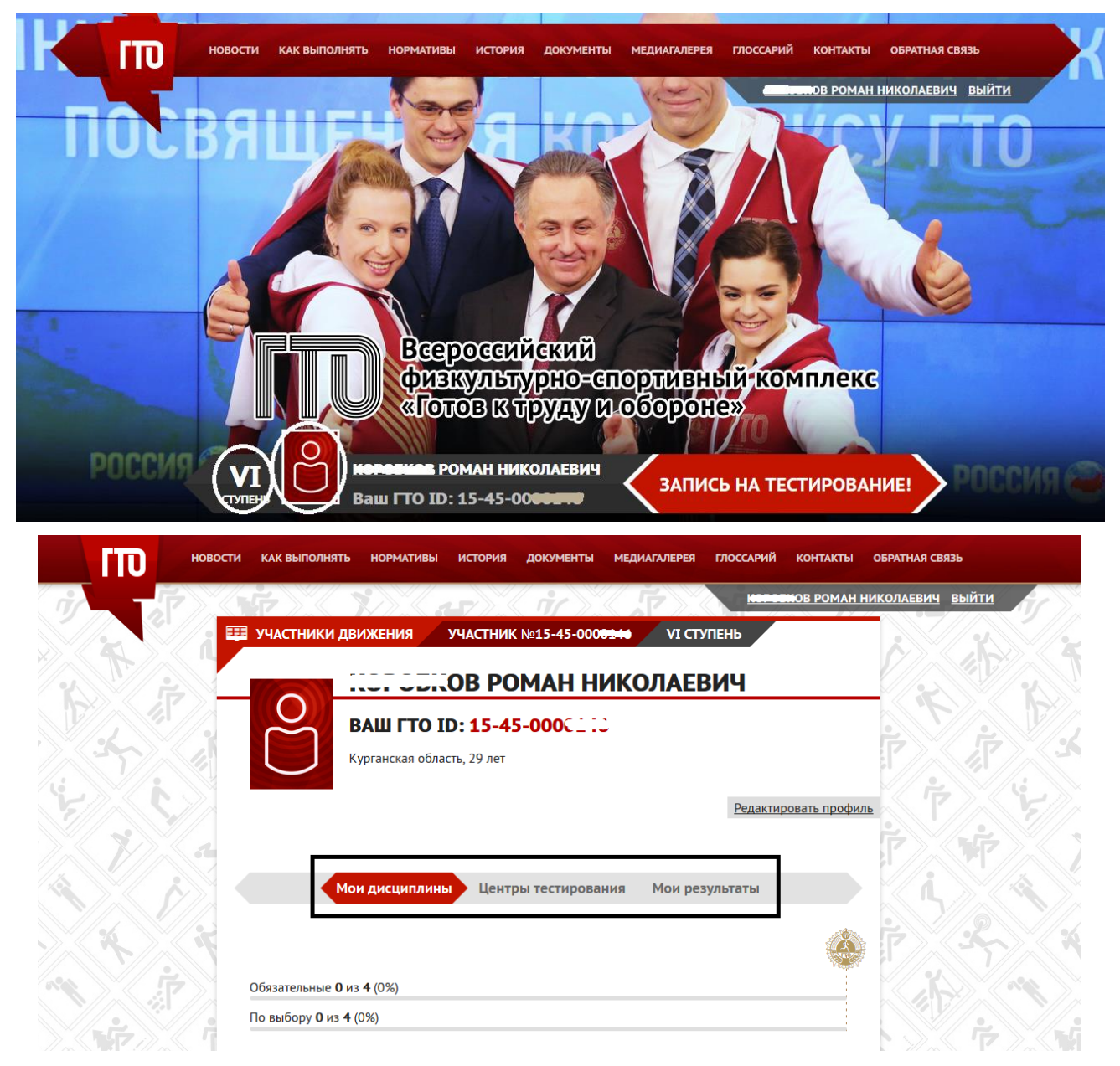

В личном кабинете будет находиться вся необходимая информация:

«*Мои дисциплины*» - перечь обязательных дисциплин и дисциплин по выбору согласно *Вашей* возрастной ступени;

«Центры тестирование» - Центры ГТО в Вашем городе;

«Мои результаты» - результаты после сдачи норм ГТО.